# CamTrace

vidéosurveillance

# Récupération des enregistrements via FTP

Pré-requis : CT-Server en v8.15.0 (ou supérieur)

Version du document : v1.2 Date de création du document : 19/03/2021 Date de dernière modification du document : 06/10/2021

Pour tous renseignements complémentaires :

www.camtrace.com

# Table des matières

| 1 Avant-Propos                                               | 3 |
|--------------------------------------------------------------|---|
| 2 Procédure                                                  | 3 |
| 2.1 Identifiants de connexion                                | 3 |
| 2.2 Parcours de l'arborescence                               | 4 |
| 2.2.1 Identification du disque contenant les enregistrements | 4 |
| 2.2.2 Identification de l'ID des caméras                     | 5 |
| 2.2.3 Identification du type d'enregistrement à récupérer    | 7 |
| 2.2.4 Récupération de l'enregistrement                       | 8 |
| 2.2.5 Récupération des séquences protégées                   | 8 |
|                                                              |   |

## **1** Avant-Propos

Ce document détaille la procédure pour récupérer des enregistrements sur votre serveur CamTrace, via FTP.

# 2 Procédure

#### 2.1 Identifiants de connexion

Téléchargez un logiciel FTP. Dans ce document, nous prendrons le logiciel "Filezilla" en exemple.

Pour vous connecter :

Hôte (1) :SFTP://adresse-serveur-camtraceIdentifiant :camadminMot de passe (2) :cameraPort :22

(1) : Pour le nom d'Hôte, indiquez l'adresse de votre serveur CamTrace.
(2) : Le mot de passe du FTP par défaut est : camera (sauf si le mot de passe de l'user 'camadmin' a été changé).

Exemple de connexion :

| E FileZilla                                                                                                    |
|----------------------------------------------------------------------------------------------------|
| Fichier Édition Affichage Transfert Serveur Favoris ? Nouvelle version disponible !                                                               |
| ₩ - ■                                                                                                    |
| <u>H</u> ôte : sftp://192.168.0.1 <u>I</u> dentifiant : camadmin <u>M</u> ot de passe : ••••• <u>P</u> ort : 22 Connexion <u>r</u> apide <b>v</b> |

### 2.2 Parcours de l'arborescence

#### 2.2.1 Identification du disque contenant les enregistrements

Naviguez dans l'arborescence à cet emplacement :

|   | /opt/camtrace/var |
|---|-------------------|
| _ |                   |

Vous verrez la liste de tous les disques montés sur votre serveur CamTrace :

| Site distant :                              | /opt/camtrace/var     |
|---------------------------------------------|-----------------------|
|                                             | var<br>disk0<br>disk1 |
| Nom de fichi<br><br>disk0<br>disk1<br>spool | er                    |

Naviguez dans le dossier du disque contenant les enregistrements des caméras. Généralement (à voir selon votre configuration/matériel), le "disk0" est le disque système et les autres disques contiennent les enregistrements.

#### 2.2.2 Identification de l'ID des caméras

En accédant à cet emplacement :

/opt/camtrace/var/diskX/

Vous affichez la liste des caméras (chaque dossier étant nommé à partir de l'ID de la caméra) :

| Site distant :                                            | /opt/camtrace/var/disk1                                                            |
|-----------------------------------------------------------|------------------------------------------------------------------------------------|
|                                                           | ⊞… <mark>]_</mark> disk0<br>⊟… <mark>]_</mark> disk1<br>□ … <mark>]_</mark> 000001 |
| Nom de fichi<br>000001 000002 000003 000003 000004 000005 | er                                                                                 |

Si vous ne connaissez pas l'ID de la caméra, connectez-vous à l'interface web d'administration de votre serveur CamTrace (privilégiez Firefox en **navigation privée**).

Cliquez sur "Administration" puis "Caméras" :

| MENU CAMTRACE - admin@(CamTrace) - Mozilla Firefox |                                         |                             |                                   |                                               | - 0                      | ]                                          | ×          |   |   |
|----------------------------------------------------|-----------------------------------------|-----------------------------|-----------------------------------|-----------------------------------------------|--------------------------|--------------------------------------------|------------|---|---|
| 🕡 🔏 192.168.0.129/frames.php                       |                                         |                             |                                   |                                               | •••                      | ⊠ ଘ                                        | ÷          | ≡ |   |
| Consultation                                       | Administra                              | )                           | 2)<br>ide                         |                                               |                          | 16<br>Serv                                 | eur actif. | ( | ٩ |
| ADMINISTRATION                                     |                                         |                             |                                   |                                               |                          |                                            |            |   |   |
| Caméras<br>Groupes                                 | Configuration<br>Métadonnées<br>Modèles | Calendriers<br>Jours fériés | Options<br>Commandes<br>Scénarios | Profils<br>Utilisateurs<br>Ecrans<br>Serveurs | Espace disque<br>Système | Connexions<br>Messages<br>Stats<br>SysInfo | ۲          |   |   |

Un pop-up "CONFIGURATION DES CAMERAS" s'affiche. Cliquez sur le nom de la caméra dont vous souhaitez connaître l'ID.

Un pop-up "MODIFICATION DES CAMERAS" s'affiche. L'ID de la caméra est indiqué sur la première ligne (voir en jaune, sur capture ci-dessous) :

| MODIFICATION DES CAMERAS - admin@(CamTrace) - Mozilla Firefox |                                                     |                         |  |  |  |
|---------------------------------------------------------------|-----------------------------------------------------|-------------------------|--|--|--|
| 0                                                             | 👽 🧨 192.168.0.129/admin/cameras/modify.php?id_cam=1 |                         |  |  |  |
|                                                               |                                                     |                         |  |  |  |
|                                                               | MODIFICATION D'UNE CAMERA                           |                         |  |  |  |
| La licence compte 2 caméras (le maximum est de 20 caméras)    |                                                     |                         |  |  |  |
| - General                                                     |                                                     |                         |  |  |  |
|                                                               |                                                     | ID unique de la Caméra: |  |  |  |

Sur l'exemple ci-dessus, notre "ID" de caméra est "1".

En retournant sur le dossier du FTP, l'ID de caméra "1" correspond au dossier "000001" :

| Site distant : | /opt/camtrace/var/disk1 |
|----------------|-------------------------|
|                | disk0                   |
|                | Giski<br>               |
| Nom de fichi   | er                      |
|                |                         |
| 000001         |                         |
| 000002         |                         |
| 000003         |                         |
| 000004         |                         |
| 000005         |                         |

#### 2.2.3 Identification du type d'enregistrement à récupérer

En accédant à cet emplacement :

#### /opt/camtrace/var/diskX/ID-camera/

Vous affichez la liste des éléments téléchargeables pour la caméra concernée :

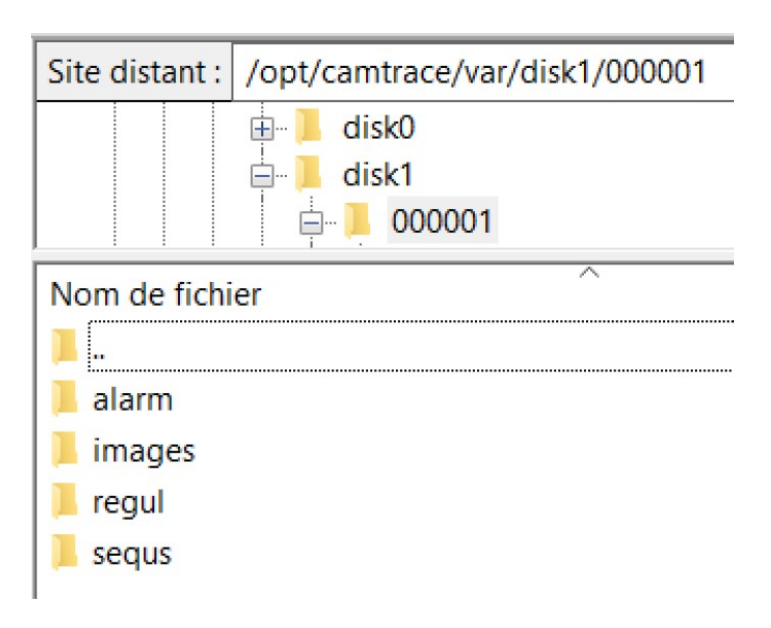

Choisissez un dossier selon le type d'enregistrement que vous souhaitez récupérer :

- dossier "alarm" contient les enregistrements sur alarme,
- dossier "images" contient les Mains Courantes (snapshots),
- dossier "regul" contient les enregistrements réguliers.

#### 2.2.4 Récupération de l'enregistrement

En accédant à cet emplacement :

#### /opt/camtrace/var/diskX/ID-camera/type-enregistrement

Vous verrez la liste de tous les enregistrements de la caméra. Dans l'exemple ci-dessous, nous affichons les **enregistrements réguliers** de la caméra :

| Site distant : /opt/camtrace/var/disk1/000001/regul       |              |                      |
|-----------------------------------------------------------|--------------|----------------------|
|                                                           |              |                      |
|                                                           |              |                      |
| 📄 📄 🚊 regul                                               |              |                      |
| Nom de fichier                                            | Taille de fi | Type de fichier      |
| <u> </u>                                                  |              |                      |
| 📕 index                                                   |              | Dossier de fichiers  |
| 📥 20210303-152047-AVIAAWA_qU8AA6UIYD+rpwADbZM=.mkv        | 297,298,661  | MKV Video File (VLC) |
| 📥 20210303-153047-AVIAAWA_q6cAA5SjYD+t_wADgoA=.mkv        | 294,621,247  | MKV Video File (VLC) |
| A 20210303-154047-AVIAAWA_rf8AA6mQYD+wVwAJr+k=.mkv 295,54 |              | MKV Video File (VLC) |
| 📤 20210303-155047-AVIAAWA_sFcACdb5YD+ysAAAnAc=.mkv        | 294,403,085  | MKV Video File (VLC) |

Chaque enregistrement est nommé en respectant la norme suivante :

DATE-HEURE\_nom-enregistrement.format

(l'heure des enregistrements est au format UTC).

Note :

A partir de la version NOVA15, tous les codecs (MJPEG, MPEG4, H264, H265) des enregistrements sont dans un conteneur au format MKV.

En revanche, sur les versions antérieures à NOVA15 : les codecs MPEG4, H264 étaient enregistrés dans un codec MKV. Par contre les codecs MJPEG étaient enregistrés dans un format propriétaire CamTrace non exportable.

#### 2.2.5 Récupération des séquences protégées

Pour récupérer les séquences protégées, l'emplacement est différent. Il faut parcourir cet emplacement, sur le FTP :

/disk/export/CamTrace/NOM-Camera